## How to install Company Portal on a Mac

2990 Laurie Sherrod August 1, 2023 <u>Software & Hardware</u> Go to <u>https://go.microsoft.com/fwlink/?linkid=853070</u> to download the Company Portal for Mac.

## Click on Install.

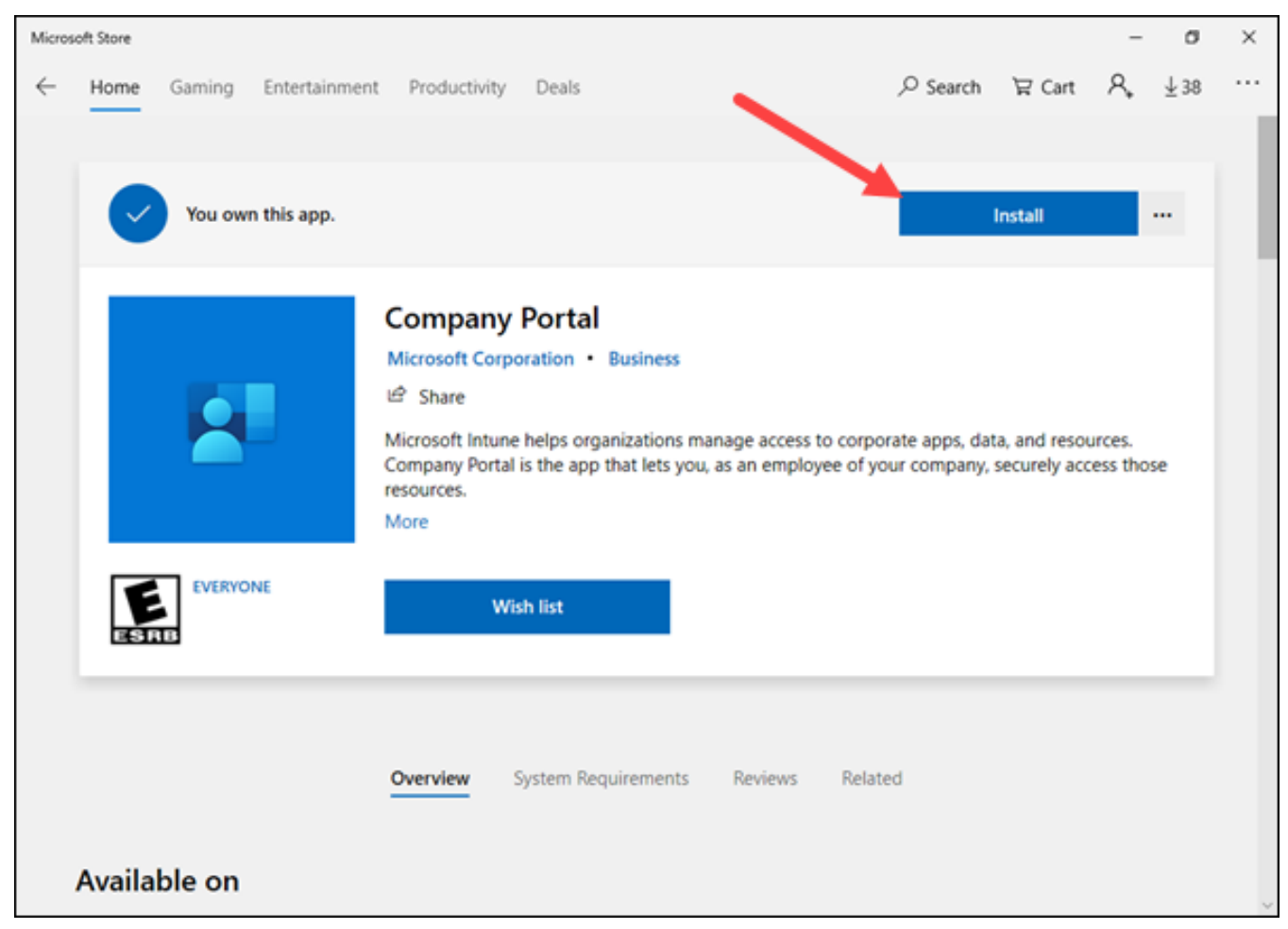

If you don't see it right away, look under **Downloads** and open **CompanyPortal-Installer.pkg**.

| •••                                           | < > Downloads               | 88 ≔ ⊞   |                |
|-----------------------------------------------|-----------------------------|----------|----------------|
| Favorites                                     | Name                        | Size     | Kind           |
| 🧑 AirDrop                                     | CompanyPortal-Installer.pkg | 28 MB    | Installeackage |
| 🙏 Applicati                                   | image001.png                | 6 KB     | PNG image      |
| <ul><li> Recents</li><li> Documents</li></ul> | Firefox 111.0.1.dmg         | 133.1 MB | Disk Image     |
|                                               | matlab_R2022b_maci64.dmg    | 188.4 MB | Disk Image     |
|                                               | googlechrome-4.dmg          | 217.2 MB | Disk Image     |
| Ownloads                                      | index.html                  | 3 KB     | HTML document  |
|                                               | Cuberduck 2                 | 230.2 MR | Application    |

Click Continue.

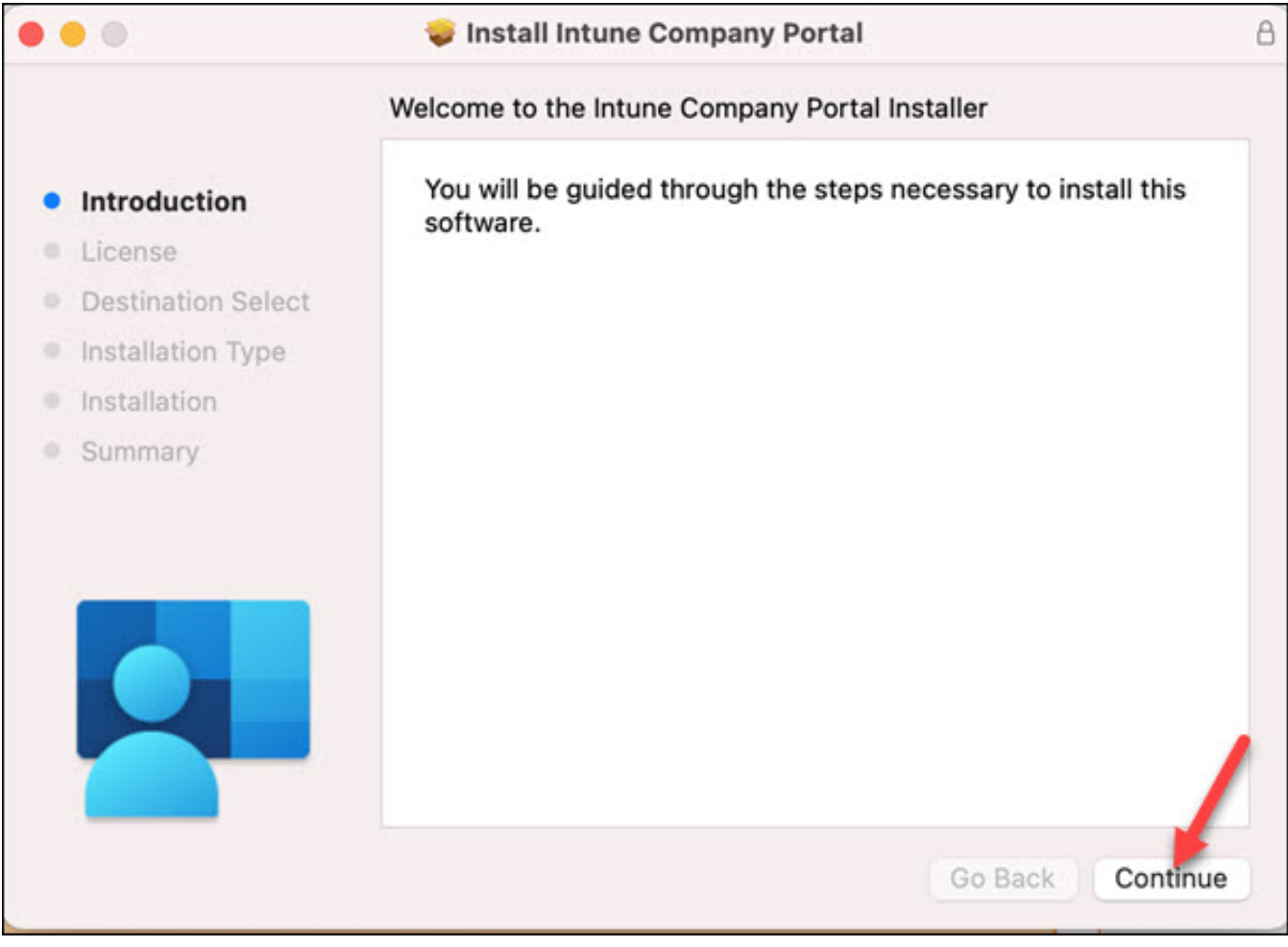

Click Continue on License Agreement.

|                    | Software License Agreement                                                                                                    |  |  |  |
|--------------------|----------------------------------------------------------------------------------------------------|--|--|--|
|                    | Software License Agreement                                                                                                    |  |  |  |
| Introduction       | English                                                                                                    |  |  |  |
| License            | MICROSOFT APPLICATION LICENSE TERMS<br>MICROSOFT INTUNE COMPANY PORTAL FOR macOS<br>These license terms are an agreement between Microsoft<br>Corporation (or based on where you live, one of its affiliates)<br>and you. Please read them. They apply to the application |  |  |  |
| Destination Select |                                                                                                    |  |  |  |
| Installation Type  |                                                                                                    |  |  |  |
| Installation       |                                                                                                    |  |  |  |
| Summary            | named above. The terms also apply to any Microsoft                                                                                                    |  |  |  |
| ounnury            | · updates,                                                                                                    |  |  |  |
|                    | <ul> <li>supplements,</li> </ul>                                                                                                    |  |  |  |
|                    | <ul> <li>Internet-based services, and</li> </ul>                                                                                                    |  |  |  |
|                    | support services                                                                                                    |  |  |  |
|                    | for this application, unless other terms accompany those items.<br>If so, those terms apply.                                                                                                    |  |  |  |
|                    | BY USING THE APPLICATION, YOU ACCEPT THESE<br>TERMS. IF YOU DO NOT ACCEPT THEM, DO NOT USE<br>THE ADDITION                                                                                                    |  |  |  |

You will be asked for your Mac User Name and Password. Then click Install Software.

| 0 | Installer is trying | Installer is trying to install new software. |                  |  |
|---|---------------------|----------------------------------------------|------------------|--|
|   | Enter your password | I to allow this.                             |                  |  |
|   | User Name:          |                                              |                  |  |
|   | Password:           |                                              | -                |  |
|   |                     |                                              |                  |  |
|   |                     | Cancel                                       | Install Software |  |

At the end, click on Close.

Г

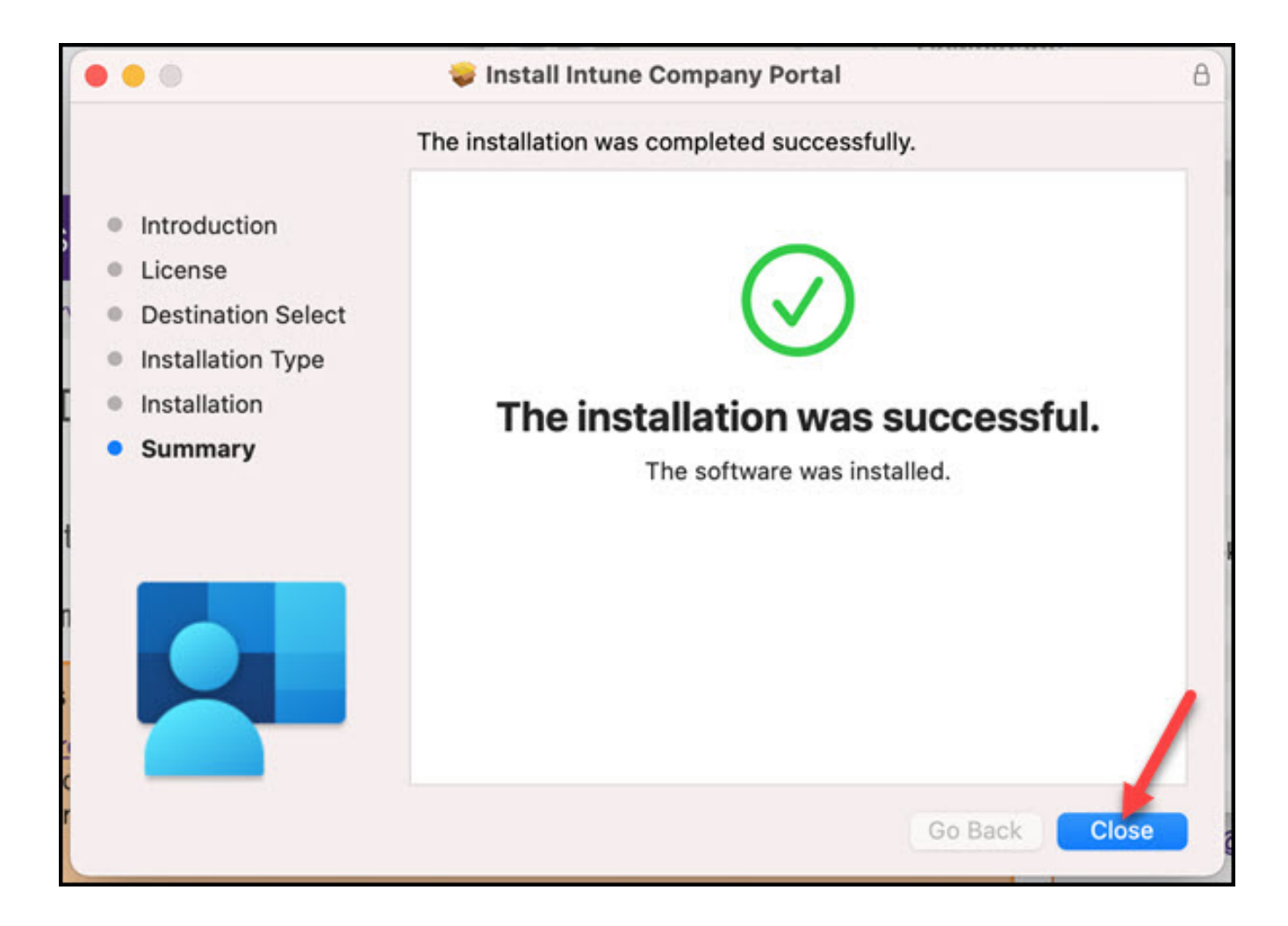

Click on **Move to Trash** to delete the installer.

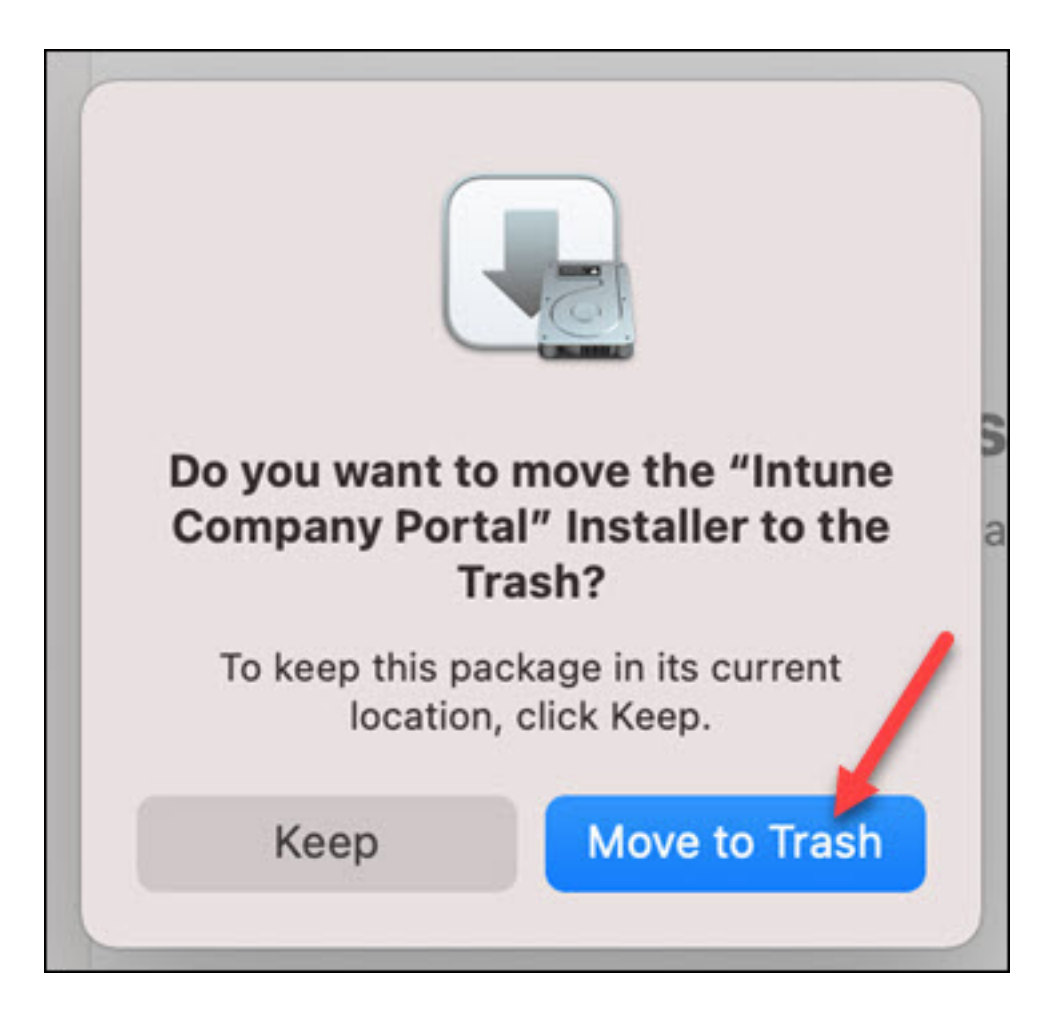

Company Portal is now installed and you may open it to install Clemson software on your Mac.

Click here for instructions on how to use Company Portal.

If you have more questions, email <u>ITHELP@clemson.edu</u> or call 864-656-3494.

Online URL: <u>https://hdkb.clemson.edu/phpkb/article.php?id=2990</u>